# Register your product and get support at www.philips.com/welcome

# PhotoFrame

8FF3CDW

8FF3CME

10FF3CDW

10FF3CME

10FF3CMI

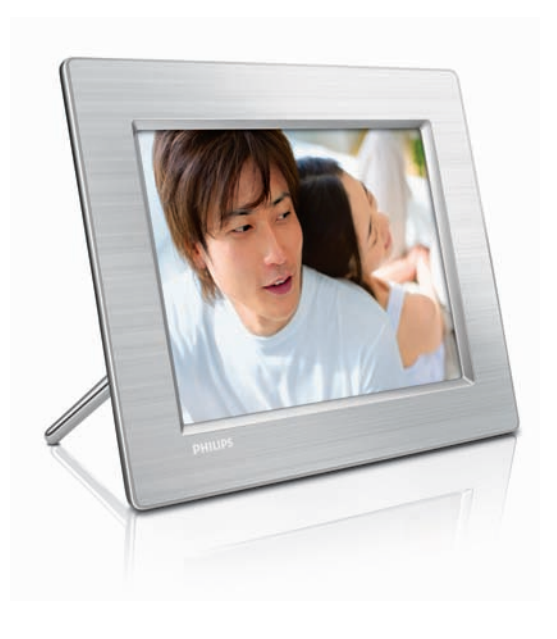

PT Manual do utilizador 3

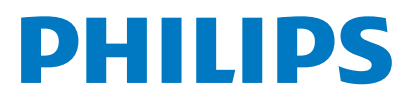

# Índice

| 1 | Importante                              | 4    |
|---|-----------------------------------------|------|
|   | Segurança                               | 4    |
|   | Aviso                                   | 4    |
| 2 | A sua Digital PhotoFrame                | 7    |
|   | Introdução                              | 7    |
|   | Conteúdos                               | 7    |
|   | Descrição geral da sua Digital PhotoFra | me   |
|   |                                         | 8    |
| 3 | Como iniciar                            | 10   |
|   | Instalar o suporte                      | 10   |
|   | Ligar a corrente                        | 10   |
|   | Ligar um dispositivo de armazenamento   | 11   |
|   | Ligar a PhotoFrame                      | 12   |
|   | Seleccionar o idioma do ecrã            | 12   |
| _ |                                         |      |
| 4 | Utilizar a sua Digital PhotoFrame       | 13   |
|   | Visualizar fotografias                  | 13   |
|   | Pesquisar e editar fotografias no modo  | de   |
|   | miniaturas                              | 13   |
|   | Copiar fotografias                      | 15   |
|   | Criar e gerir albuns de fotos           | 17   |
|   | Criar um album de apresentação          | 18   |
| 5 | Utilize mais da sua Digital             |      |
|   | PhotoFrame                              | 20   |
|   | Seleccionar uma sequência da apresent   | ação |
|   |                                         | 20   |
|   | Seleccionar um efeito de transição      | 20   |
|   | Seleccionar a frequência da apresentaçã | ίo   |
|   |                                         | 20   |
|   | Visualizar fotos da colagem             | 21   |
|   | Seleccionar um fundo                    | 21   |
|   | Ajustar o brilho                        | 22   |
|   | Proteger/desproteger conteúdos do ca    | rtão |
|   | de memoria                              | 23   |
|   | Acertar a nora e a data                 | 23   |
|   | Definir um lembrete de evento           | 24   |
|   | Definir a ligação/desligação automática | ao   |
|   | ecra                                    | 26   |

|   | Definir a Demo<br>Definir a Orientação automática<br>Definir o som dos botões<br>Visualizar o estado da PhotoFrame | 27<br>27<br>28<br>28 | Português |
|---|----------------------------------------------------------------------------------------------------|----------------------|-----------|
| 6 | Informações do produto<br>10FF3CDW/10FF3CME/10FF3CMI<br>8FF3CDW/8FF3CME                                            | 29<br>29<br>30       |           |
| 7 | Garantia e assistência                                                                                             | 31                   |           |
| 8 | Perguntas frequentes                                                                                               | 32                   |           |

# 1 Importante

## Segurança

# Precauções de segurança e manutenção

- Nuca toque, empurre, esfregue ou atinja o ecrã com objectos dutos, pois pode danificar o ecrã premanentemente.
- Quando a PhotoFrame não for utilizada durante períodos de tempo prolongados, desligue-a da corrente.
- Antes de limpar o ecrã, desactive e desligue da corrente. Limpe o ecrã apenas como um pano macio humedecido em água. Nunca utilize substâncias como álcool, substâncias químicas ou detergentes domésticos para limpar a PhotoFrame.
- Nunca coloque a PhotoFrame perto de lume ou fontes de calor, incluindo a exposição solar directa.
- Nunca exponha a PhotoFrame à chuva ou à água. Nunca coloque recipientes com líquidos, tais como jarras, junto da PhotoFrame.
- Nunca deixe cair a PhotoFrame. Ao deixar cair a PhotoFrame, ficará danificada.
- Mantenha o suporte afastado dos cabos.

advertência anulará qualquer garantia, expressa ou implícita.

Qualquer operação expressamente proibida neste manual, quaisquer ajustes ou procedimentos de montagem não recomendados ou autorizados neste manual deverão invalidar a garantia.

### CE Declaration of Conformity

Philips Consumer Electronics declare under our responsibility that the product is in conformity with the following standards

- EN60950:2000 (Safety requirement of Information Technology Equipment)
- EN55022:1998 (Radio Disturbance requirement of Information Technology Equipment)
- EN55024:1998 (Immunity requirement of Information Technology Equipment)
- EN61000-3-2:2000 (Limits for Harmonic Current Emission)
- EN61000-3-3:1995 (Limitation of Voltage Fluctuation and Flicker) following provisions of directives applicable
- 73/23/EEC (Low Voltage Directive)
- 89/336/EEC (EMC Directive)
- 93/68/EEC (Amendment of EMC and Low Voltage Directive)

and is produced by a manufacturing organization on ISO9000 level.

## Aviso

Quaisquer alterações ou modificações feitas a este dispositivo que não sejam expressamente aprovadas pela Philips Consumer Electronics poderão anular a autoridade do utilizador para operar o equipamento.

#### Garantia

Nenhum dos componentes se destina à reparação pelo utilizador. Não abrir, nem retirar as tampas de acesso ao interior do produto. As reparações só poderão ser levadas a cabo pelos Centros de Assistência Philips e oficinas de reparação autorizadas. A não observação desta

#### Eliminação do seu antigo produto

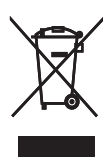

O produto foi concebido e fabricado com materiais e componentes de alta qualidade, que podem ser reciclados e reutilizados. Quando este símbolo de um caixote de lixo com um traço por cima constar de um produto, significa que esse produto está abrangido pela Directiva Europeia 2002/96/CE.

Informe-se acerca do sistema de recolha selectiva local para produtos eléctricos e electrónicos.

Proceda de acordo com as regulamentações locais e não elimine os produtos obsoletos com o lixo doméstico. A correcta eliminação do seu antigo produto ajuda a evitar potenciais consequências negativas para o meio ambiente e para a saúde pública.

#### Eliminação no fim da via útil

- O seu novo produto contém materiais que podem ser reciclados e reutilizados. As empresas especializadas podem reciclar o seu produto para aumentar a quantidade de materiais reutilizáveis e minimizar a quantidade de resíduos.
- Consulte nos regulamentos locais sobre como pode eliminar o seu monitor antigo junto de um representante Philips.
- (Para clientes no Canadá e nos E.U.A.) Elimine o produto em conformidade com os regulamentos locais, estaduais e federais.

Para obter informações adicionais sobre a reciclagem, contacte a www.eia.org (Consumer Education Initiative)

#### Informações de reciclagem para os clientes A Philips estabelece objectivos técnica e economicamente viáveis para optimizar o desempenho ambienatal dos produtos, serviços e actividades da organização.

Desde as fases de planeamento, concepção e produção, a Philips reitera a importância de fabricar produtos que possam ser facilmente reciclados. Na Philips, a gestão de fim de vida útil engloba a participação em iniciativas de retoma e programas de reciclagem nacionais, sempre que possível, de preferência em colaboração com os seus concorrentes. Existe actualmente um sistema de reciclagem em vigor em países europeus como a Holanda, Bélgica, Noruega, Suécia e Dinamarca. Nos Estados Unidos, a Philips Consumer Electronics North America contribuiu com fundos para o Projecto de Reciclagem de Produtos Electrónicos da Electronic Industries Alliance (EIA) e iniciativas de reciclagem estaduais para produtos de electrónica em fim de vida de origem doméstica. Além disso, o Northeast Recycling Council (NERC, Conselho de Reciclagem do Nordeste) - uma organização sem fins lucrativos multi-estadual concentrou-se na promoção do desenvolvimento do mercado da reciclagem - tem planos para implementar um programa de recilagem.

Na Ásia-Pacífico, Taiwan, os produtos podem ser retomados pela Environment Protection Administration (EPA, Administração de Protecção do Ambiente) para seguir o processo de gestão da reciclagem de produtos de TI, cujos detalhes podem ser encontrados no Web site www.epa.gov.tw. Para obter ajuda e assistência, leia a secção Assistência e Garantia ou obtenha ajuda junto da seguinte equipa de especialistas ambientais.

## 2 A sua Digital PhotoFrame

Parabéns pela sua compra e bem-vindo à Philips! Para tirar máximo partido da assistência oferecida pela Philips, registe o seu produto em: www.Philips.com/welcome.

## Introdução

Com a Philips Digital PhotoFrame, pode visualizar fotografias digitais em alta qualidade. Pode colocá-la numa superfície plana ou pendurá-la na parede para uma apresentação contínua nos três modos que se seguem:

- Apresentação
- Pesquisar
- Calendário

## Conteúdos

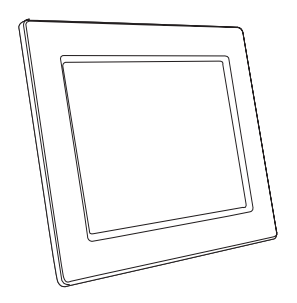

• Philips Digital PhotoFrame

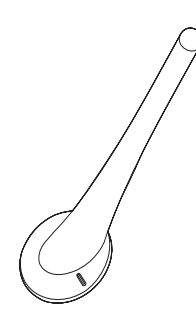

Suporte

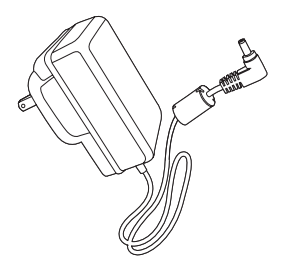

Transformador CA-CC

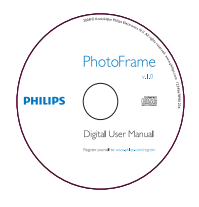

 CD-ROM (Manual do Utilizador Digital, Philips PhotoFrame Manager e o respectivo Manual do Utilizador)

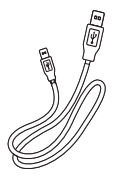

Cabo USB para PC\*

٠

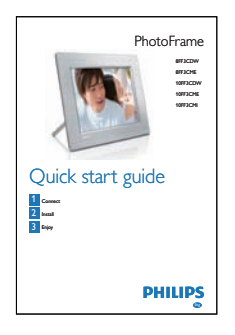

• Manual de início rápido

### Descrição geral da sua Digital PhotoFrame

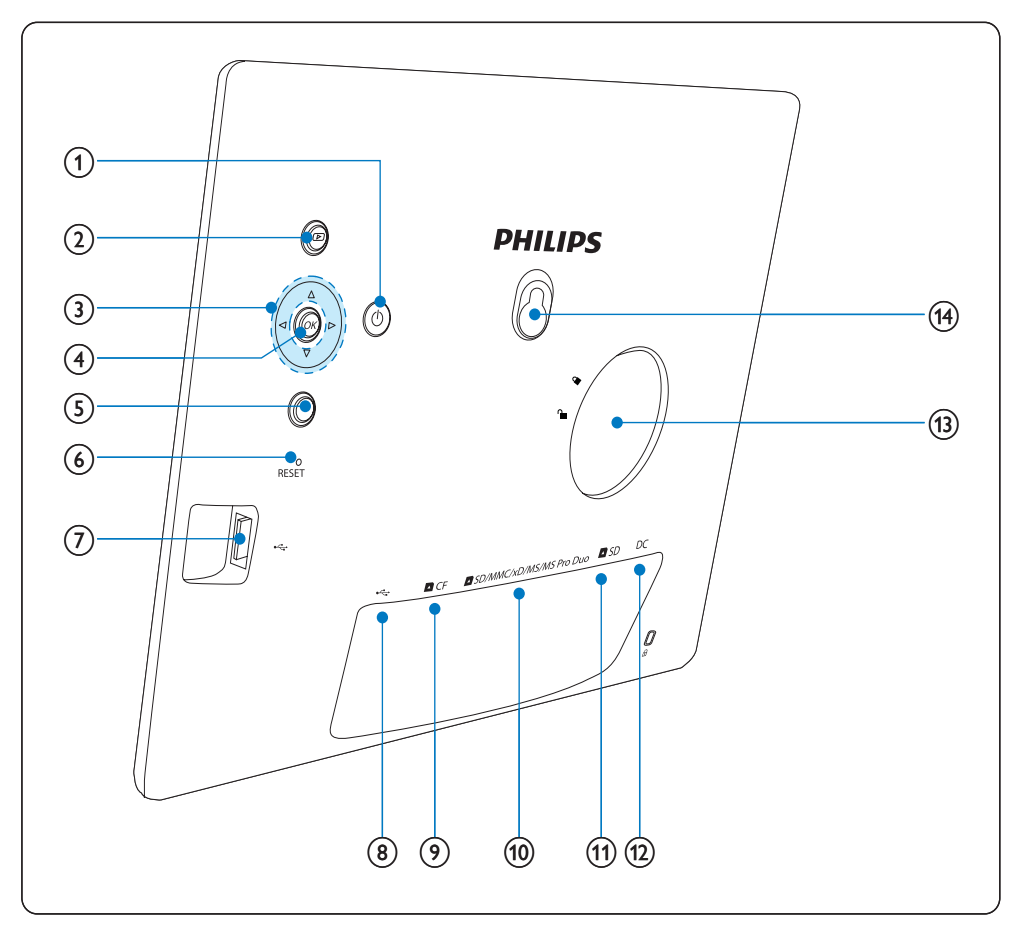

#### 1 0

• Ligar/desligar a PhotoFrame

#### (2) D Visualizar apresentação

- Mudar o modo de visualização
- Aumentar o zoom de uma foto
- (3) ▲/▼/◀/▶
  - Seleccionar o item anterior/seguinte/à direita/à esquerda
  - Recortar foto
  - Acertar data/hora

#### (4) OK

Confirmar uma selecção

#### 5

- Aceder ao menu principal
- Sair do teclado
- Entrar/sair do menu Fotografias
- Para o modo Apresentação
- Reduzir o zoom de uma foto

#### 6 RESET

Repor as predefinições de fábrica

- (7) 🤝
  - Ranhura para uma unidade USB flash
- 8 .
  - Ranhura para um cabo USB para PC
- 9 ■CF
  - Ranhura para um cartão CF
- (1) SD/MMC/xD/MS/MS Pro Duo
  - Ranhura para um cartão SD/MMC/ xD/MS/MS Pro Duo
- (11) **D**SD
  - Ranhura para um cartão SD
- (12) DC
  - Tomada para o transformador de CA/CC
- (13) Orifício para o suporte
- (14) Orifício para a chave

#### 3 Como iniciar

#### Atenção

Utilize os controlos apenas como indicado neste manual do utilizador.

Siga sempre as instruções neste capítulo pela devida seguência.

Se contactar a Philips, ser-lhe-ão pedidos os números de modelo e de série. Descubra o número de modelo e de série desta PhotoFrame na parte posterior ou inferior da sua PhotoFrame. Anote esses números aqui: N° de modelo

N° de série

### Instalar o suporte

Para colocar a PhotoFrame numa superfície plana, afixe o suporte fornecido à parte posterior da PhotoFrame.

1 Introduza o suporte na PhotoFrame.

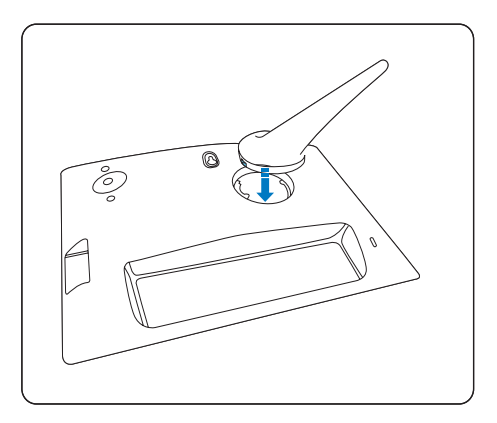

2 Rode o suporte 45 graus para a direita para afixá-lo à PhotoFrame.

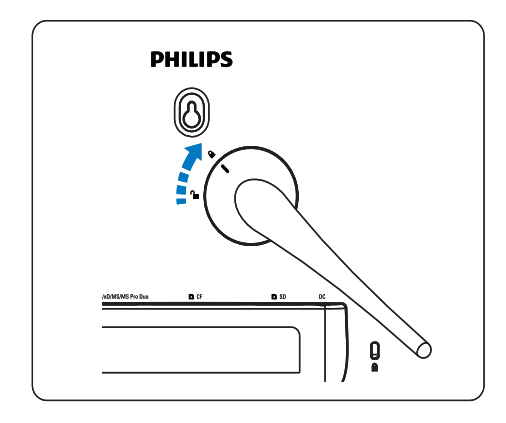

### Ligar a corrente

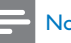

#### Nota

- Ao posicionar a PhotoFrame, certifique-se de que a ficha e a tomada da corrente eléctrica se encontram num local de fácil acesso.
- 1 Ligue o cabo de alimentação à tomada DC na PhotoFrame e a uma tomada de alimentação eléctrica.

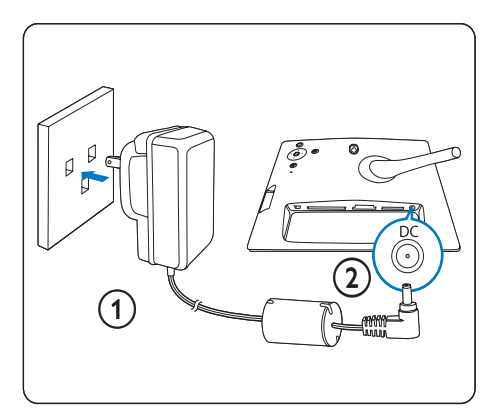

# Ligar um dispositivo de armazenamento

Pode visualizar fotos a partir dos seguintes dispositivos de armazenamento:

- Compact Flash tipo I
- Secure Digital (SD)
- Secure Digital (SDHC)
- Cartão multimédia
- xD Card
- Memory Stick
- Memory Stick Pro
- Memory Stick Duo
- Memory Stick Pro Duo
- Unidade USB flash
- 1 Para a ranhura USB, ranhura DCF ou a tanhura DSD/MMC/xD/MS/MS Pro Duo , introduza firmemente uma unidade USB flash ou um cartão de memória.

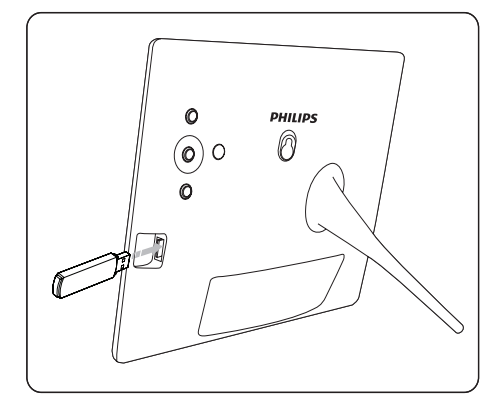

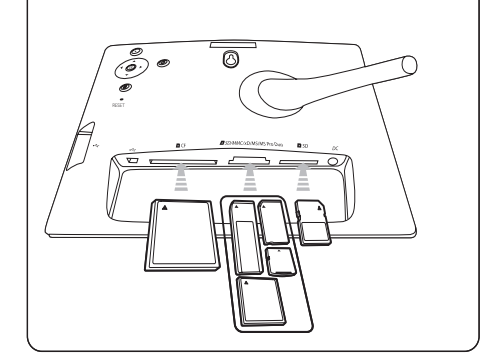

- Para a ranhura **SD**, introduza um cartão de memória até encaixar na devida posição.
  - Após alguns segundos, as fotografias no cartão de memória são apresentadas consecutivamente no modo de apresentação.

#### 🔆 Dica

• Se o cartão de memória estiver vazio ou danificado, [Erro do cartão/dispositivo!] é apresentado.

# Retirar um dispositivo de armazenamento

- Para a ranhura USB, ranhura DCF ou a ranhura DSD/MMC/xD/MS/MS Pro Duo , puxe o cartão de memória ou a unidade USB flash para fora.
- Para a ranhura **D**SD, empurre novamente o cartão de memória para desbloquear e, em seguida, puxe o cartão de memória para fora.

#### 🔆 Dica

 Se utilizar um cartão 2G xD com uma unidade USB, o sistema poderão tirnar-se instável. Retire o cartão xD ou a unidade USB flash.

## Ligar a PhotoFrame

- Prima e mantenha O sob pressão durante mais de 1 segundo.
  - ➡ As fotos são apresentadas no modo Apresentação pela seguinte prioridade:

  - ↦ Ranhura ■SD
  - ↦ Ranhura ■CF
  - 🛏 Ranhura 🗠
  - ➡ PhotoFrame
- Para desligar a PhotoFrame, prima e mantenha の sob pressão durante mais de 2 segundos.
- Para aceder ao menu principal, prima 🗐.

#### 🔆 Dica

- Só pode desligar a PhotoFrame depois de todas as acções de cópia e gravação terem sido concluídas.
- Antes de retirar um dispositivo de armazenamento, agaurde sempre que todas as fotos sejam apresentadas no ecrã.

## Seleccionar o idioma do ecrã

Pode configurar o idioma apresentado no ecrã.

 No menu principal, seleccione [Configuração] e prima OK para confirmar.

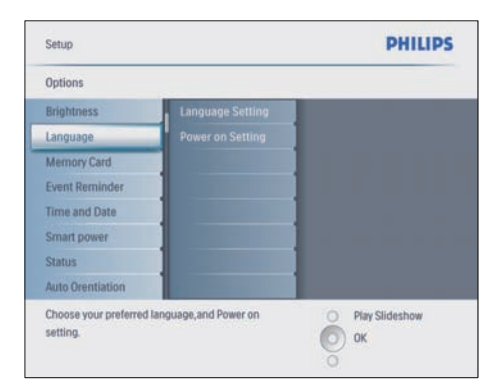

- 2 Seleccione [Idioma] e prima OK para confirmar.
- 3 Seleccione [Definição do idioma] e prima OK para confirmar.
- 4 Seleccione um idioma e prima OK para confirmar.

### 🔆 Dica

 Se pretender configurar o idioma após cada arranque, pode seleccionar [Definição de activação]>[Ligado] no menu [Definição do idioma].

## 4 Utilizar a sua Digital PhotoFrame

## Visualizar fotografias

- 1 No menu principal, seleccione **[Fotos]** e, em seguida, prima **OK** para confirmar.
  - → São apresentadas as fontes de fotografias disponíveis.

| Photos                 |               | PHILIPS          |
|------------------------|---------------|------------------|
| Source                 |               |                  |
| Photo Frame            | New Album     |                  |
| SD/MMC Card            | Camera Folder |                  |
| ulti-mem/2nd SD        | PC Folder     |                  |
| CF Card                |               |                  |
| Memory Stick           |               |                  |
| xD Card                |               |                  |
| USB                    |               |                  |
| Choose the photo sourc |               | O Play Slideshow |
|                        |               | O OK             |

- 2 Seleccione uma fonte de fotografias e prima OK para confirmar.
- 3 Seleccione um álbum e prima OK para confirmar.
  - ➡ As fotos no álbum são apresentadas no modo de miniaturas.
- 4 Prima D para visualizar as fotografias no modo Apresentação.
- No modo Apresentação, prima *√* para visualizar a foto seguinte/anterior.
- No modo Apresentação, pode premir
   para alternar entre os modos Apresentação, Pesquisar e Calendário.

## 🔆 Dica

- No modo Apresentação, a PhotoFrame mostra todas as fotografias automaticamente.
- No modo Pesquisar, a PhotoFrame mostra a foto actual e pode premir 
   para visualizar a foto seguinte/ anterior;
- No modo Calendário, a PhotoFrame mostra as fotos com o calendário. Se tiver definido a hora actual e um lembrete, a PhotoFrame também mostra a hora actual e a hora do lembrete.

### Pesquisar e editar fotografias no modo de miniaturas

Pode pesquisar muitas forografias no modo de miniaturas.

- 1 No menu principal, seleccione **[Fotos]** e, em seguida, prima **OK** para confirmar.
  - No modo Apresentação ou Pesquisar, pode premir OK para pesquisar fotografias no modo de miniaturas.
- 2 Seleccione uma fonte de fotografias.
- Seleccione um álbum e prima OK para confirmar.
  - → As fotos no álbum são apresentadas no modo de miniaturas.

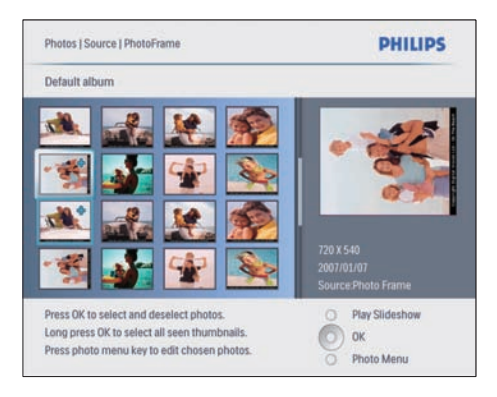

- ➡ Prima ▲/▼/◀/► para alternar entre as fotografias.
- 4 Prima OK para seleccionar ou anular a selecção de uma foto.

- Uma versão maior da foto seleccionada é apresentada no lado direito do ecrã.
- → Para seleccionar todas as fotos apresentadas no ecrã, pode premir OK durante mais de 1 segundo.
- Se o número de fotografias no álbum for superior a 16, pode premir ▲/
   ▼ para se movimentar para as 16 fotografias seguintes/anteriores.
- 5 Prima **@** para aceder a **[Menu Fotos]** e gerir as fotografias.

| Copy to                 | PhtotFrame                 |                         |
|-------------------------|----------------------------|-------------------------|
| Delete                  |                            |                         |
| Photo Effects           |                            | 7.7                     |
| Frames                  |                            |                         |
| Rotate                  |                            |                         |
| Zoom and Crop           |                            | 750.4540                |
|                         |                            | 720 X 540<br>2007/01/07 |
|                         |                            | Source Photo Frame      |
| Choose vour storage med | lia to copy your photos to | O Diav Slideshow        |

#### Eliminar um foto

- Em [Menu Fotos], seleccione [Eliminar apresentação] e, em seguida, prima OK para confirmar.
- 2 Seleccione [Sim] e prima OK para confirmar.

#### Seleccionar um efeito da foto

- 1 Em [Menu Fotos], seleccione [Efeitos fotográficos] e, em seguida, prima OK para confirmar.
- 2 Seleccione um efeito.

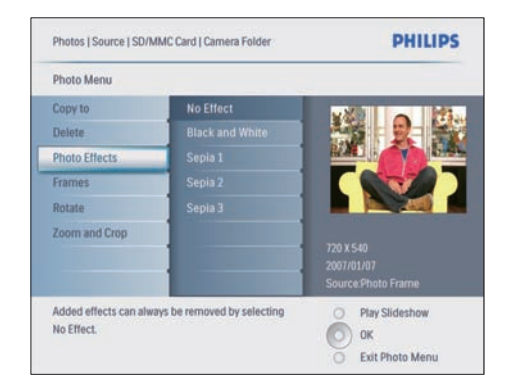

**3** Prima **OK** para confirmar.

#### Seleccionar uma moldura

- 1 Em [Menu Fotos], seleccione [Molduras] e prima OK para confirmar.
- 2 Seleccione uma moldura.

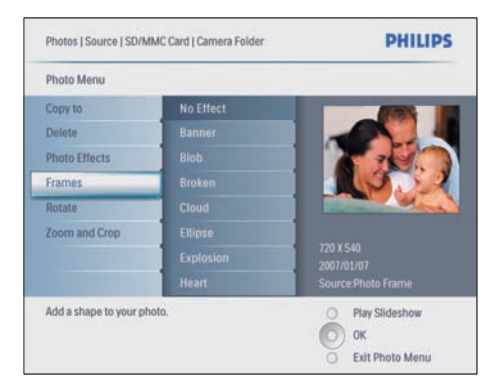

**3** Prima **OK** para confirmar.

#### Rodar uma foto

- 1 Em [Menu Fotos], seleccione [Rodar] e prima OK para confirmar.
- 2 Seleccione uma orientação.

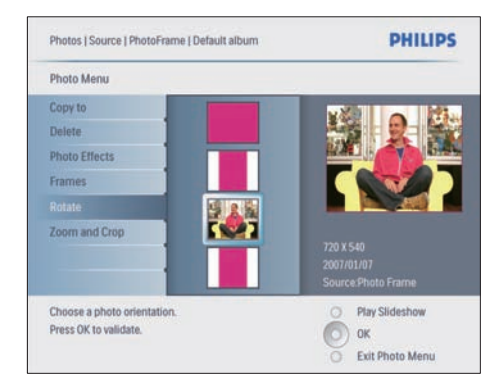

#### **3** Prima **OK** para confirmar.

#### Aplicar zoom e recortar uma foto

 Em [Menu Fotos], seleccione [Zoom e Recorte] e, em seguida, prima OK para confirmar.

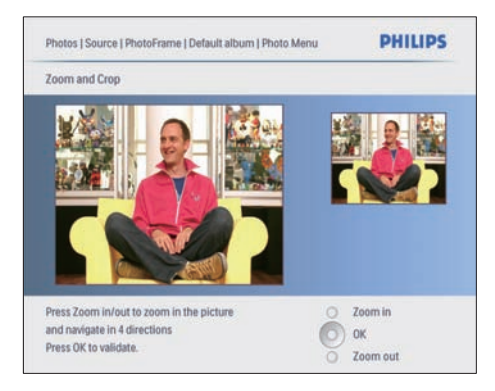

- 2 Prima 🖻 para aumentar o zoom numa foto.
  - Prima 🛿 para reduzir o zoom numa foto.
- **3** Prima //// para recortar a foto.
- 4 Prima OK para confirmar.
- 5 Seleccione [Sim] e prima OK para confirmar.

## 🔆 Dica

- Para reter a qualidade da imagem, aplique o zoom e recorte antes de guardar a imagem na PhotoFrame.
- Para a 8FF3CDW/8FF3CME: o zoom e o recorte só se aplicam a fotografias com mais de 800\*600 pixels.
- Para a 10FF3CDW/10FF3CME/10FF3CMI: o zoom e o recorte só se aplicam a fotografias com mais de 800\*480 pixels.

## Copiar fotografias

#### Copiar fotografias de e para a PhotoFrame

- 1 Introduza um dispositivo de armazenamento.

| Photos                 |               | PHILIPS          |  |  |  |
|------------------------|---------------|------------------|--|--|--|
| Source                 |               |                  |  |  |  |
| Photo Frame            | New Alburn    |                  |  |  |  |
| SD/MMC Card            | Camera Folder |                  |  |  |  |
| ulti-mem/2nd SD        | PC Folder     |                  |  |  |  |
| CF Card                |               |                  |  |  |  |
| Memory Stick           |               |                  |  |  |  |
| xD Card                | 1             |                  |  |  |  |
| USB                    |               | 1                |  |  |  |
| Choose the photo sourc | e.            | O Play Slideshow |  |  |  |

- **3** Prima **OK** para confirmar.
  - Seleccione um álbum e prima **OK** para confirmar.
    - → As fotos no álbum são apresentadas no modo de miniaturas.

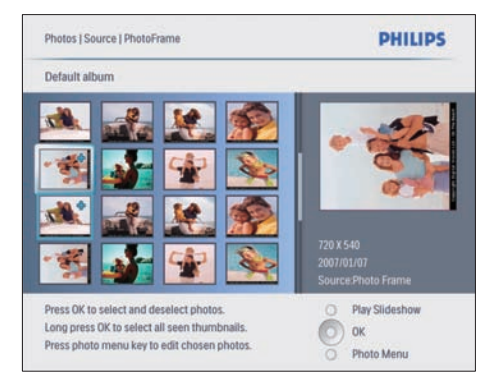

- **5** Seleccione as fotografias.
- 6 Prima 🛙 para aceder a [Menu Fotos].
- 7 Seleccione [Copiar para] e prima OK para confirmar.

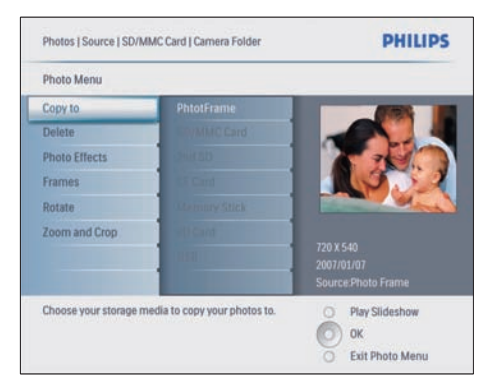

8 Seleccione um álbum e prima OK para começar a copiar.

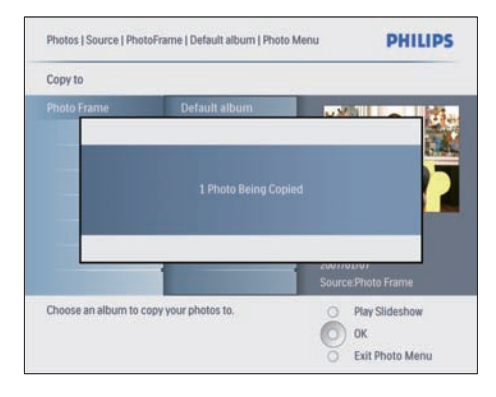

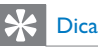

 Quando não existir memória suficiente para guardar mais imagens, é apresentada uma mensagem de erro.

# Copiar fotografias de e para um PC/Mac

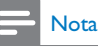

• Deixe sempre a corrente (CA) ligada ao copiar ou transferir fotografias de e para um PC/Mac.

Pode copiar fotografias a partir de um PC com Windows PC (XP e Vista) ou Mac System (OS X) para a PhotoFrame ou para um cartão de memória na PhotoFrame.

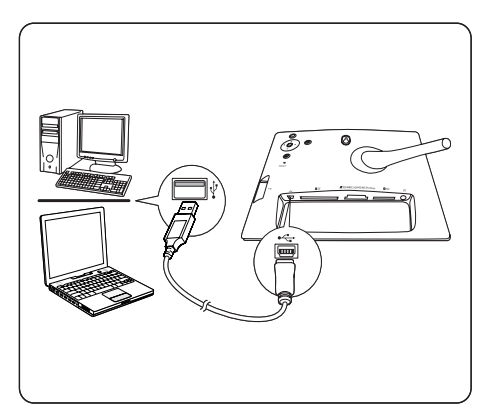

- 2 Seleccione as fotografias num álbum num PC/Mac.
- 3 Copie as fotos para um álbum da PhotoFrame ou de um cartão de memória.
- **4** Desligue o cabo USB.
  - → A PhotoFrame é reiniciada automaticamente.

## 🔆 Dica

- Também pode copiar fotos a partir da PhotoFrame ou de um cartão de memória na PhotoFrame para um PC/Mac.
- Todas as fotos processadas e copiadas para a PhotoFrame poderão ser redimensionadas para a melhor visualização na PhotoFrame e para poupar espaço de armazenamento.

## Criar e gerir álbuns de fotos

#### Criar um álbum

Pode criar um álbum na PhotoFrame e um dispositivo de armazenamento disponível na PhotoFrame.

- 1 No menu principal, seleccione **[Fotos]** e, em seguida, prima **OK** para confirmar.
- 2 Seleccione uma fonte de fotografias e prima OK para confirmar.

| Source                  |               |                |
|-------------------------|---------------|----------------|
| Photo Frame             | New Album     |                |
| SD/MMC Card             | Camera Folder |                |
| ulti-mem/2nd SD         | PC Folder     |                |
| CF Card                 |               |                |
| Memory Stick            |               |                |
| xD Card                 |               |                |
| USB                     |               |                |
| Choose the photo source | a.            | Play Slideshow |

- 3 Seleccione [Novo álbum] e prima OK para confirmar.
  - → É apresentado um teclado.

| _ |   |   |    |     |   | - |   |   |    |        |
|---|---|---|----|-----|---|---|---|---|----|--------|
| 1 | 2 | 3 | 4  | 5   | 6 | 7 | 8 | 9 | 0  |        |
| A | В | C | D  | E   | F | G | H | 1 | 1  | + +    |
| J | ĸ | L | Μ  | N   | 0 | Р | Q | R |    | Follow |
| S | Т | U | ۷  | W   | X | Y | Z |   |    | Enter  |
|   |   |   | Sp | ace |   |   |   | a | bc | Cancel |

- 4 Introduza o nome do novo álbum (até 24 caracteres).
  - Seleccione uma letra e prima **OK** para confirmar.
  - Quando o nome do álbum estiver completo, seleccione Enter e prima OK para confirmar.

#### Mudar o nome de um álbum

- 1 Seleccione um álbum.

| _ |   |   |    |     |   |   |   |    |    |        |
|---|---|---|----|-----|---|---|---|----|----|--------|
| 1 | 2 | 3 | 4  | 5   | 6 | 7 | 8 | 9  | 0  |        |
| A | B | C | D  | E   | F | G | H | 1  | 1  | + +    |
| J | K | L | Μ  | N   | 0 | P | Q | R  |    | Fotor  |
| S | T | U | ۷  | W   | X | Y | Z |    | -  | Enter  |
|   |   |   | Sp | ace |   |   |   | al | bc | Cancel |

- 3 Introduza o nome do novo álbum (até 24 caracteres).
  - Seleccione uma letra e prima **OK** para confirmar.

 Quando o nome do álbum estiver completo, seleccione Enter e prima OK para confirmar.

#### Eliminar um álbum

- 1 Seleccione um álbum.
- 2 Prima 🛙.
- 3 Seleccione [Álbum predefinido] e prima OK para confirmar:
- 4 Seleccione [Sim] e prima OK para confirmar.

# Criar um álbum de apresentação

- No menu principal, seleccione
   [Apresentação de diapositivos] e, em seguida, prima OK para confirmar.
- 2 Seleccione [Apresentação slides] e prima OK para confirmar.
- 3 Seleccione uma fonte de fotografias e prima OK para seleccionar [Nova apresent] .
- 4 Prima OK para confirmar.
   → É apresentado um teclado.

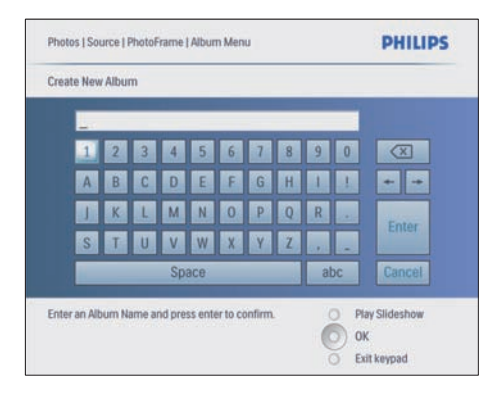

- 5 Introduza o nome do novo álbum (até 24 caracteres).
  - Seleccione uma letra e prima **OK** para confirmar.

Quando o nome do álbum estiver completo, seleccione **Enter** e prima **OK** para confirmar.

# Adicionar/remover um álbum de uma apresentação

Pode adicionar um álbum a uma apresentação e também pode remover um álbum de uma apresentação.

- No menu principal, seleccione
   [Apresentação de diapositivos]>[Definiçõ es]>[Apresentação slides]> uma fonte de fotos.
- 2 Prima OK para confirmar.
   → É apresentada uma lista de álbuns.
- **3** Seleccione o álbum da lista a adicionar.
- 5 Seleccione [Adicionar álbum] ou [Álbum predefinido] e prima OK para confirmar.

| Slideshow   Settings   Sli | PHILIPS       |                                               |  |  |  |  |  |
|----------------------------|---------------|-----------------------------------------------|--|--|--|--|--|
| My Slideshow 1             |               |                                               |  |  |  |  |  |
| Add Album                  | Default album | Album 1                                       |  |  |  |  |  |
| Remove Album               |               | Album 2 :                                     |  |  |  |  |  |
| Rename Slideshow           |               |                                               |  |  |  |  |  |
| Delete Slideshow           |               |                                               |  |  |  |  |  |
| Add an Album to this slid  | leshow.       | Play Slideshow     OK     Exit Slideshow Menu |  |  |  |  |  |

- 6 Seleccione um álbum e prima OK para confirmar.
  - O álbum é adicionado/eliminado da apresentação.

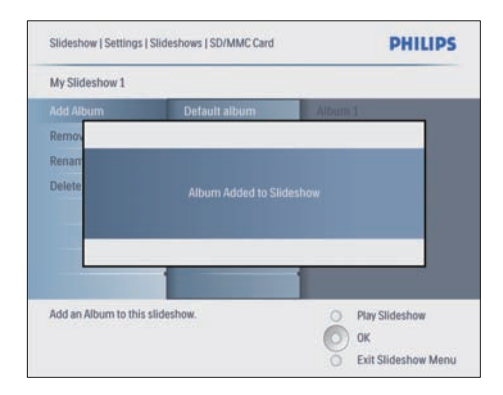

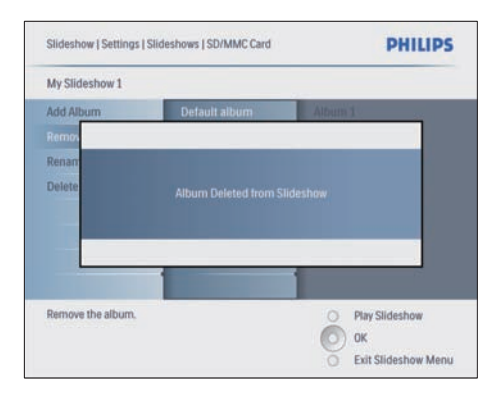

# Mudar o nome a um álbum da apresentação

- 1 Em [Menu Apresentação], seleccione [Mudar nome apresent] e, em seguida, prima OK para confirmar:
  - ↦ É apresentado um teclado.

| _ | _ | _ | _  | _   | _ | _ | _ | _ |    |                      |
|---|---|---|----|-----|---|---|---|---|----|----------------------|
| 1 | 2 | 3 | 4  | 5   | 6 | 7 | 8 | 9 | 0  | $\overline{\otimes}$ |
| A | В | C | D  | E   | F | G | H | 1 | 1  |                      |
| J | K | L | Μ  | N   | 0 | P | Q | R |    | Fotos                |
| S | T | U | ۷  | W   | X | Y | Z |   |    | Enker                |
|   |   |   | Sp | ace |   |   |   | a | bc | Cancel               |

- 2 Introduza o nome do novo álbum (até 24 caracteres).
  - Seleccione uma letra e prima **OK** para confirmar.
  - Quando o nome do álbum estiver completo, seleccione Enter e prima OK para confirmar.

#### Eliminar um álbum da apresentação

- Em [Menu Apresentação], seleccione
   [Eliminar apresentação] e, em seguida, prima OK para confirmar.
- 2 Seleccione [Sim] e prima OK para confirmar.

## 5 Utilize mais da sua Digital PhotoFrame

# Seleccionar uma sequência da apresentação

Pode visualizar a apresentação numa sequência ou aleatoriamente.

- No menu principal, seleccione
   [Apresentação de diapositivos] e, em seguida, prima OK para confirmar.
- 2 Seleccione [Sequência apresent] e prima OK para confirmar.
- 3 Seleccione [Sequencial].
  - Para visualizar a apresentação aleatoriamente, seleccione [Aleatório].
- 4 Prima OK para confirmar.

# Seleccionar um efeito de transição

- No menu principal, seleccione
   [Apresentação de diapositivos] e, em seguida, prima OK para confirmar.
- 2 Seleccione [Efeito de transição] e prima OK para confirmar:

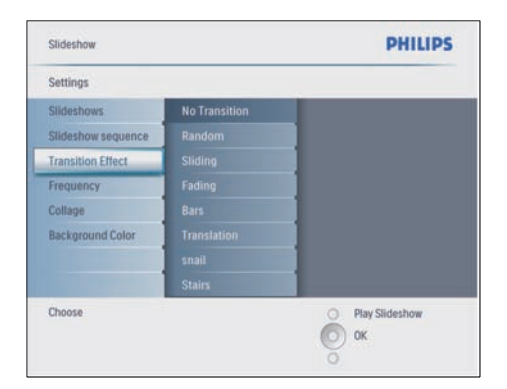

3 Seleccione um efeito de transição e prima OK para confirmar.

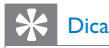

 Se seleccionar um efeito [Aleatório], todos os efeitos de transição disponíveis aplicam-se aleatoriamente a todas as fotos da apresentação.

# Seleccionar a frequência da apresentação

- No menu principal, seleccione
   [Apresentação de diapositivos] e, em seguida, prima OK para confirmar.
- 2 Seleccione [Frequência] e prima OK para confirmar.

| Settings                 |               |                  |
|--------------------------|---------------|------------------|
| Slideshows               | <5 Seconds    |                  |
| Slideshow sequence       |               |                  |
| Transition Effect        |               |                  |
| Frequency                |               |                  |
| Collage                  |               |                  |
| Background Color         |               |                  |
|                          |               |                  |
|                          | 4 Hour        |                  |
| Choose the slideshow tra | nsition time. | O Play Slideshow |

- **3** Seleccione um tempo de transição.
  - [<5 segundos] (predefinição)
  - Prima OK para confirmar.

## Visualizar fotos da colagem

- No menu principal, seleccione
   [Apresentação de diapositivos] e, em seguida, prima OK para confirmar.
- 2 Seleccione [Colagem] e prima OK para confirmar.

|        | PHILIPS          |  |  |
|--------|------------------|--|--|
|        |                  |  |  |
| Single |                  |  |  |
|        |                  |  |  |
|        |                  |  |  |
|        |                  |  |  |
|        |                  |  |  |
|        |                  |  |  |
|        |                  |  |  |
| me.    | O Play Slideshow |  |  |
|        | О                |  |  |
|        | Singte<br>Multi  |  |  |

- 3 Seleccione [Multi] e prima OK para confirmar.
- 4 Seleccione um esquema.
- 5 Prima ◄ para seleccionar [Foto 1].
- 6 Prima novamente ◄ para aceder à opções de fonte de fotos.
- 7 Seleccione uma foto a partir de uma fonte de fotos.
- 8 Repita os passos 5 a 7 até que todas as fotos sejam seleccionadas para o formato.

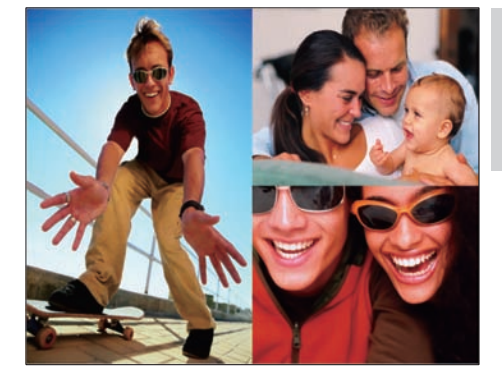

- 9 Prima 🖸 para visualizar a imagem da colagem.
  - Para parar a apresentação da Colagem, seleccione [Apresentação de diapositivos]>[Colagem]>[Single] e prima OK para confirmar.

### 🔆 Dica

- Se seleccionar um esquema de colagem, a PhotoFrame mostra uma colagem estática e o modo de apresentação é desactivado.
- Se seleccionar o formato [Aleatório], a PhotoFrame procede à colagem aleatótia com base no melhor esquema de fotos e mostra as colagens no modo de apresentação.

## Seleccionar um fundo

Pode seleccionar a cor da margem do fundo para as fotografias que sejam mais pequenas que o ecrã da PhotoFrame.

- 1 No menu principal, seleccione [Apresentação de diapositivos] e, em seguida, prima OK para confirmar.
- 2 Seleccione [Cor de fundo] e prima OK para confirmar.

| Settings                |                                     |                  |
|-------------------------|-------------------------------------|------------------|
| Slideshows              | White                               |                  |
| Slideshow sequence      |                                     | ]                |
| Transition Effect       |                                     | ]                |
| Frequency               |                                     | ]                |
| Collage                 |                                     | ]                |
| Background Color        |                                     |                  |
| Choose the photo backer | aund color                          | Bitay Slidesthow |
| choose the photo backgr | ound color<br>If the entire display | Play Slideshow   |

- 3 Seleccione uma cor do fundo/[Ajuste auto]/[Cor radiante] e prima OK para confirmar.
  - Se seleccionar uma cor de fundo, a PhotoFrame mostra uma foto com uma cor de fundo ou uma barra preta.

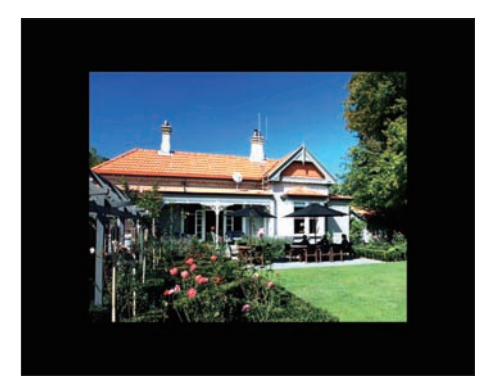

Se seleccionar [Ajuste auto], a PhotoFrame estica a foto para preencher o ecrã com a distorção da foto.

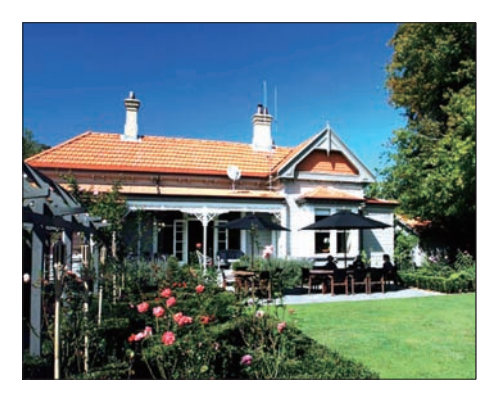

→ Se seleccionar [Cor radiante], a PhotoFrame estica a cor nas margens de uma foto que seja mais pequena que o ecrã completo para encher o ecrã sem as barras pretas ou a distroção da relação de aspecto.

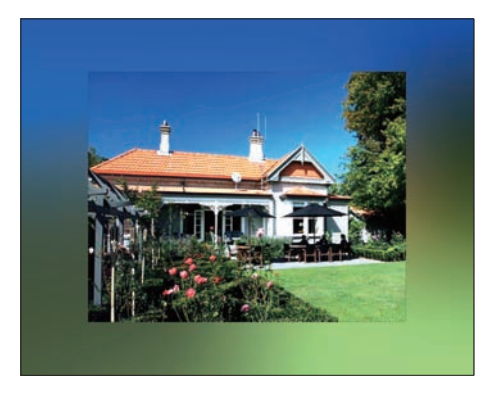

## Ajustar o brilho

Pode definir o brilho da PhotoFrame para obter a melhor vista da foto.

- No menu principal, seleccione
   [Configuração] e, em seguida, prima OK para confirmar.
- 2 Seleccione [Luminosidade] e prima OK para confirmar.

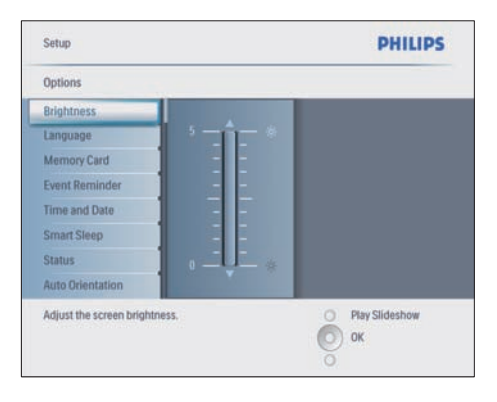

3 Prima ▲/▼ para ajustar o brilho.

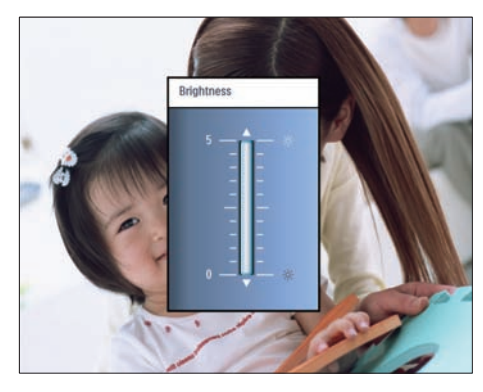

4 Prima OK para confirmar.

### Proteger/desproteger conteúdos do cartão de memória

Pode activar a função de eliminação num dispositivo de armazenamento disponível na PhotoFrame. Para evitar eliminar fotografias num dispositivo de arnazenamento, também pode desactivar a função de eliminação num dispositivo de armazenamento.

 No menu principal, seleccione
 [Configuração] e, em seguida, prima OK para confirmar. 2 Seleccione [Cartão de memória] e prima OK para confirmar.

| Options                 |                            |                  |
|-------------------------|----------------------------|------------------|
| Brightness              | Delete enable              |                  |
| Language                | Delete disable             |                  |
| Memory Card             |                            |                  |
| Event Reminder          |                            |                  |
| Time and Date           |                            |                  |
| Smart power             |                            |                  |
| Status                  |                            |                  |
| Auto Orentiation        |                            |                  |
| Enable to delete origin | al photos on memory cards. | O Play Slidethow |

3 Seleccione [Activar Eliminar] ou [Desactivar Eliminar] e prima OK para confirmar.

## Acertar a hora e a data

1 Em [Configuração]>[Opções]>[Hora e data], seleccione [Def hora].

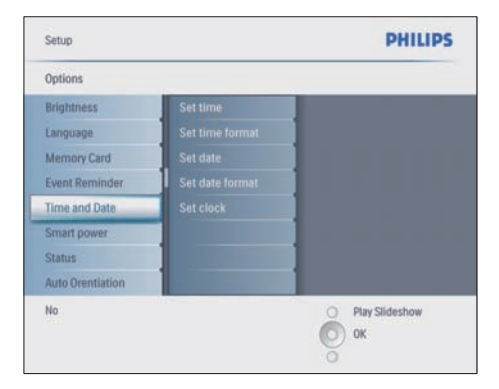

- 2 Prima OK para confirmar.
- 3 Prima ▲/▼/◀/► e OK para introduzir a hora actual da PhotoFrame.
- 4 Prima OK para confirmar.
- 5 Repita os passos 1 a 4 para definir a data actual da PhotoFrame.

#### Definir o formato de data e hora

Pode definir o formato da hora e da data da PhotoFrame.

- Em [Configuração]>[Opções]>[Hora e data], seleccione [Def formato hora] e, em seguida, prima OK para confirmar.
- 2 Prima ▲/▼ para seleccionar o formato da hora.
  - [12 horas]
  - [24 horas]
- **3** Prima **OK** para confirmar.
- 4 Repita os passos 1 a 3 para definir o formato da data.
  - [DD/MM/AA]
  - [MM/DD/AA]

#### Definir a apresentação do relógio

Pode utilizar a PhotoFrame como um relógio.

- Em [Configuração]>[Opções]>[Hora e data], seleccione [Mostrar relógio] e, em seguida, prima OK para confirmar.
- 2 Prima ▲/▼ para seleccionar:
  - [Sem relógio]
  - [Na apresentação]
  - [Ambos]
- **3** Prima **OK** para confirmar.

# Definir um lembrete de evento

Pode criar um lembrete para um evento especial e também pode seleccionar a apresentação de uma foto à hora seleccionada.

## 🔆 Dica

• Deverá acertar a hora e a data actuais da PhotoFrame antes de definir um lembrete de evento.

#### Criar um lembrete de evento

- No menu principal, seleccione
   [Configuração] e, em seguida, prima OK para confirmar.
- 2 Seleccione [Lembretes] e prima OK para confirmar.
- 3 Seleccione [Novo lembrete] e prima OK para confirmar.
  - ➡ É apresentado um teclado.

| rea | te New   | r Albu | m     | -      |         |          |        |   | -  |       |             |
|-----|----------|--------|-------|--------|---------|----------|--------|---|----|-------|-------------|
|     | 1        | 2      | 3     | 4      | 5       | 6        | 7      | 8 | 9  | 0     |             |
|     | A        | B      | C     | D      | E       | F        | G      | H | 1  | 1     | • •         |
|     | J        | K      | L     | М      | N       | 0        | P      | Q | R  |       | Faller      |
|     | S        | T      | U     | ۷      | W       | X        | Y      | Z |    |       | Enker       |
|     |          |        |       | Sp     | ace     |          |        |   | ab | с     | Cancel      |
| nte | r an Alt | um N   | ame a | nd pre | ss enti | er to ci | infirm | 2 | 6  | ) Pla | v Slideshow |

- 4 Introduza o nome do novo álbum (até 24 caracteres).
  - Seleccione uma letra e prima OK para confirmar.
  - Quando o nome do álbum estiver completo, seleccione Enter e prima OK para confirmar.

#### Acertar a hora e a data de um evento

 Em [Configuração]>[Opções]>[Lembret es], seleccione um lembrete e, em seguida, prima OK para confirmar a selecção.

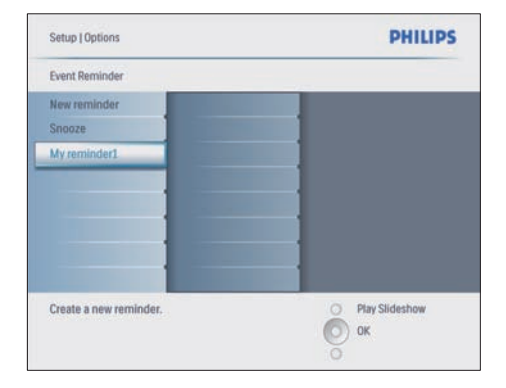

2 Seleccione [Time] e prima OK para confirmar.

| Setup   Options   Event | Reminder      | PHILIPS          |
|-------------------------|---------------|------------------|
| My reminder1            |               |                  |
| Set                     | Time 04: 36PM | 1.000            |
| Delete reminder         |               |                  |
| Photo                   |               | 1 5 5 A          |
|                         |               | A CALCON         |
| Date                    |               | 2 CATCOL         |
|                         |               |                  |
|                         |               |                  |
|                         |               |                  |
|                         |               | O Play Slideshow |
|                         |               | (О) ок           |
|                         |               | O Cancel         |

- 3 Prima A/V/ < > e OK para acertar a hora e prima OK para confirmar.
- 4 Repita os passos 2 a 3 para definir a data.

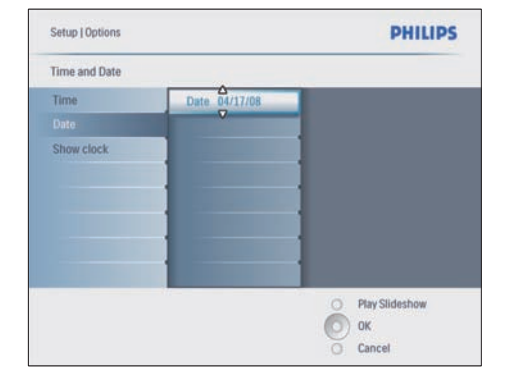

## Dica

Ouando o lembrete activar, pode premir gualquer botão uma vez para parar o lembrete. Para parar a função de repetição, prima o mesmo botão duas vezes.

#### Activar um lembrete

- 1 Em [Configuração]>[Opções]>[Lembret es], seleccione um lembrete e, em seguida, prima OK para confirmar.
- 2 Seleccione [Definir] e prima OK para confirmar.
- 3 Seleccione [Ligado] para activar o lembrete.
  - Para desactivar o lembrete, seleccione [Desligado].
- 4 Prima **OK** para confirmar.

#### Eliminar um lembrete

- 1 Em [Configuração]>[Opções]>[Lembret es], seleccione um lembrete e, em seguida, prima OK para confirmar.
- 2 Seleccione [Eliminar o lembrete] e prima **OK** para confirmar.

| Setup   Options   Event | Reminder | PHILIPS          |  |  |
|-------------------------|----------|------------------|--|--|
| My reminder1            |          |                  |  |  |
| Set                     | No       | 1.000            |  |  |
| Dolete reminder         | Yes      | a c Ma           |  |  |
| Photo                   |          |                  |  |  |
| Time                    |          | S COLORIA        |  |  |
| Date                    |          |                  |  |  |
|                         |          |                  |  |  |
|                         |          | 1                |  |  |
|                         |          |                  |  |  |
|                         |          | O Play Slideshow |  |  |
|                         |          | О ок             |  |  |
|                         |          | 0                |  |  |

- Seleccione **[Sim]** para eliminar o lembrete.
- Prima **OK** para confirmar.

#### Seleccionar uma foto de lembrete

Pode seleccionar uma foto para o lembrete. Cada lembrete de evento activa apenas a última foto definida. Se não existir qualquer foto definida, o lembrete assume a foto de arranque Philips predefinida.

- Prima para seleccionar [Configuração]
   [Opções]>[Lembretes]>um lembrete e, em seguida, prima OK para confirmar.
- 2 Seleccione [Foto] e prima OK para confirmar.
- 3 Seleccione uma fonte de fotografias e prima OK para confirmar.
  - ➡ As fotos no álbum são apresentadas no modo de miniaturas.

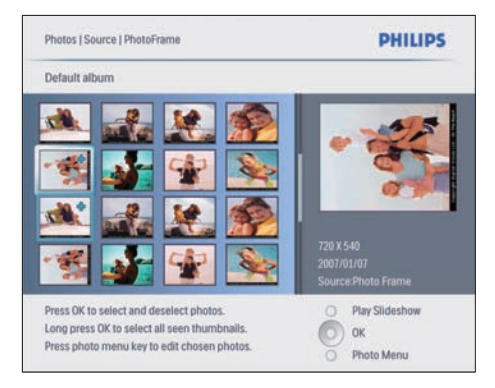

- Prima ▲/▼/◀/► para alternar entre as fotografias.
- 1 Prima OK para confirmar.

#### Definir a função de repetição

- Prima le seleccione [Configuração]>[ Opções]>[Lembretes]>[Snooze] e, em seguida, prima OK para confirmar.
- 2 Seleccione uma das seguintes opções e prima OK para confirmar.
  - [Desligado]
  - [10 minutos]
  - [60 minutos]
- Para cancelar a função de repetição, seleccione **[Desligado]**.

## Definir a ligação/desligação automática do ecrã

Pode configurar a hora para que a PhotoFrame activa ou desactiva o ecrã automaticamente. Também pode ajustar a definição de brilho para que a PhotoFrame active ou desactive o ecrã de acordo com o brilho ambiente.

### 🔆 Dica

 Deverá definir a hora e a data actuais da PhotoFrame antes de definir as funções de activar/desactivar o ecrã automaticamente.

# Definir a ligação/desligação do ecrã por hora

- 1 No menu principal, seleccione [Configur ação]>[Suspensão Smart] e, em seguida, prima OK para confirmar.
- 2 Seleccione [Time] e prima OK para confirmar.
- 3 Seleccione [Dia semana] e prima OK para confirmar.
  - Para activar a função Suspensão Smart aos fins-de-semana, seleccione [Fim-de-semana].
- 4 Seleccione [Ligar automático]/[Desligar automático] e prima OK para confirmar.
  - Para cancelar [Ligar automático]/ [Desligar automático], seleccione [Definir Ligar/Desligar]>[Desligado].
- 5 Prima ▲/▼/◀/► e OK para definir a hora da função de ligação automática.
- 6 Prima OK para confirmar.

## 🔆 Dica

- Dias úteis: Segunda-feira 00:00 a Sexta-feira 23:59
- Fim-de-semana: Sábado 00:00 a Domingo 23:59
- Se [Time]>[Definir Ligar/Desligar]>[Ligado] estiver seleccionado, a função de iluminação Smart Power é desactivada.
- Se premir qualquer botão à hora do Lembrete do evento, a PhotoFrame alerta o lembrete e volta à função Smart Power 5 minutos mais tarde. A PhotoFrame não volta à função Smart Power quando tiver ocorrido a hora de suspensão ou quando a luz estiver demasiado forte.

#### Definir a ligação/desligação automática do ecrã através da iluminação

Pode utilizar o brilho predefinido das condições de iluminação ambiente e também pode definir o brilho das condições de iluminação ambiente.

- Prima @ para seleccionar [Confi guração]>[Opções]>[Suspensão Smart]>[Iluminação] e, em seguida, prima OK para confirmar.
- 2 Seleccione [Definições] e prima OK para confirmar.

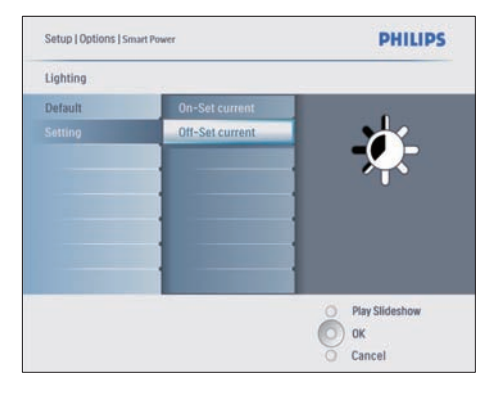

- Para utilizar a predefinição, seleccione [Predefinição] e prima OK para confirmar.
- **3** Seleccione [Lig def actual] e prima OK para confirmar.

- → A PhotoFrame desperta quando o brilho da iluminação ambiente atingir o nível de brilho [Lig - def actual].
- Para que a PhotoFrame entre em suspensão ao nível de brilho definido das condições de iluminação definida, seleccione [Desl - def actual].

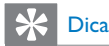

Se o nível de brilho [On - Set current] estiver demasiado próximo do nível [Off - Set current], Ligar/desligar Apresentação automática poderá não funcionar.

#### Desactivar a Smart Power

- No menu principal, seleccione [Configuração]>[Opções]>[Suspensão Smart]>[Desligado].
- 2 Prima OK para confirmar.

## Definir a Demo

- No menu principal, seleccione
   [Configuração]>[Opções]>[DEMONST RAÇÃO].
- 2 Prima OK para confirmar.

# Definir a Orientação automática

Pode visualizar as fotos na orientação correcta, dependendo da orientação horizontal/vertical da PhotoFrame.

- No menu principal, seleccione [Configura ção]>[Opções]>[Orientação Auto] e, em seguida, prima para confirmarOK.
- 2 Seleccione [Activar] para definir a função de Orientação automática.
  - Para desactivar a função de Orientação automática, seleccione [Desactivar].
- **3** Prima **OK** para confirmar.

## Definir o som dos botões

- No menu principal, seleccione [Configura ção]>[Opções]>[Definir sinal sonoro] e, em seguida, prima para confirmarOK.
- 2 Seleccione [Ligado] para activar o botão de som.
  - Para desactivar o botão de som, seleccione [Desligado].
- **3** Prima **OK** para confirmar.

### Visualizar o estado da PhotoFrame

Pode descobrir o espaço livre, os suportes de dados ligados e a versão de firmware da PhotoFrame.

- No menu principal, seleccione [Configur ação]>[Opções]>[Estado] e, em seguida prima OK para confirmar.
  - → O estado da PhotoFrame é apresentado no lado direito do ecrã.

## 6 Informações do produto

#### Nota

 As informações do produtos estão sujeitas a alteração sem aviso prévio.

### 10FF3CDW/10FF3CME/ 10FF3CMI

#### Imagem/Ecrã

- Ângulo de visualização: em C/R > 10, 120° (H)/110° (V)
- Vida útil com brilho a 50%: 20000 hr
- Relação de aspecto: 16:9
- Resolução do painel: 800 x 480
- Brilho: 250 cd/m<sup>2</sup>
- Relação de contraste (típica): 300:1

#### Conectividade

USB: USB 2.0 Host, USB 2.0 Slave

#### Suporte de armazenamento

- Tipos de Cartões de Memória:
  - Compact Flash tipo I
  - Secure Digital (SD)
  - Secure Digital (SDHC)
  - Cartão multimédia
  - xD Card
  - Memory Stick
  - Memory Stick Pro
  - Memory Stick Duo
  - Memory Stick Pro Duo
- USB: Unidade USB flash
- Capacidade de memória incorporada: 128MB (para 510-1020 fotografias, cerca de 26MB utilizados pelo sistema)

#### Dimensões

- Dimensões do equipamento com o suporte (L × A × P): 284,6 × 195,1 × 35,4 mm
- Peso (unidade principal): 0,718 kg

- Intervalo de temperaturas (funcionamento): 0°C - 40°C
- Intervalo de temperaturas (armazenamento): -10°C - 60°C

#### Alimentação

- Entrada: 100 240 V 50/60 Hz 0.6 A
- Saída: 9 V == 2.0 A
- Nível de eficácia: IV
- Consumo: Sistema ligado 5.43 W
- Modo de alimentação suportado: alimentação por corrente alterna (CA)

#### Acessórios

- Transformador CA/CC
- Cabo USB para PC
- Suporte
- Manual de Início Rápido
- CD-ROM, incluindo
  - Manual do Utilizador
  - Philips PhotoFrame Manager (software e manual)

#### Funcionalidades

- Leitor de cartões: incorporado (3x)
- Formato de fotografias suportado: fotos JPEG (ficheiros JPEG até 10MB, até 20 Megapixels)
- Colocação suportada: orientação automática da foto, Horizontal, Vertical.
- Botões e controlos: 3 botões, tecla de navegação de 4 direcções e Enter
- Modo de reprodução: Pesquisa em ecrã completo, Apresentação, Pesquisa de minituras
- Gestão de álbuns: Criar, Eliminar, Editar, Mudar nome
- Edição de fotos: Copiar, Eliminar, Rodar, Zoom e recorte
- Efeitos da foto: Preto e Branco, Molduras, Sépia, Cor radiante
- Gestão da apresentação: Criar apresentação, Eliminar apresentação, Mudar o nome da apresentação
- Definição da apresentação, Aleatória, Sequencial, Efeito de transição, Colagem (várias imagens)
- Fundo do ecrã: Preto, Branco, Cinzento, Ajuste automático

- Função de configuração: Ajuste do brilho, Idioma, Estado, Lembrete de eventos com repetição, Activar/descativar sinal sonoro, Acertar data e hora, Activar/ desactivar apresentação do relógio, Fonte de fotografias, Ligar/desligar automático, Apresentação
- Estado do sistema:Versão de firmware, Memória restante
- Estado do suporte de dados ligado: Suporte de dados ligado
- Compatibilidade Plug & Play: Windows Vista, Windows 2000/XP ou posterior, Mac OS X
- Aprovações regulamentares: BSMI, C-Tick, CCC, CE, FCC, GOST, PSB, Suíça, UL/cUL
- Outras funcionalidades: Fechadura Kensington compatível
- Idiomas do ecrã: Inglês, Castelhano, Alemão, Francês, Italiano, Neerlandês, Dinamarquês, Russo, Chinês Simplificado, Chinês Tradicional, Português

## 8FF3CDW/8FF3CME

#### Imagem/Ecrã

- Ângulo de visualização: em C/R > 10, 130° (H) / 110° (V)
- Vida útil com brilho a 50%: 20000 hr
- Relação de apresentação: 4:3
- Resolução do painel: 800 × 600
- Brilho: 250 cd/m<sup>2</sup>
- Relação de contraste (típica): 300:1

#### Conectividade

USB: USB 2.0 Host, USB 2.0 Slave

#### Suporte de armazenamento

- Tipos de Cartões de Memória:
  - Compact Flash tipo I
  - Secure Digital (SD)
  - Secure Digital (SDHC)
  - Cartão multimédia
  - xD Card
  - Memory Stick
  - Memory Stick Pro
  - Memory Stick Duo
- USB: Unidade USB flash

 Capacidade de memória incorporada: 128MB (para 510-1020 fotografias, cerca de 26MB utilizados pelo sistema)

#### Dimensões

- Dimensões do equipamento com o suporte (L x A x P): 222,6 x 182,2 x 33,2 mm
- Peso (Unidade principal): 0,34 kg
- Intervalo de temperaturas (funcionamento): 0°C - 40°C
- Intervalo de temperaturas (armazenamento): -10°C - 60°C

#### Alimentação

- Entrada: 100 240V/ 50-60 Hz 0.6 A
- Saída: 9V == 2.0 A
- Nível de eficácia: IV
- Consumo: (sistema ligado) 4.63 W
- Modo de alimentação suportado: alimentação por corrente alterna (CA)

#### Acessórios

- Transformador CA/CC
- Cabo USB para PC
- Suporte
- Manual de Início Rápido
- CD-ROM, incluindo
  - Manual do Utilizador
  - Philips PhotoFrame Manager (software e manual)

## 7 Garantia e assistência

#### Garantia limitada de um ano (apenas para os EUA e Canadá)

A Philips garante que este produto está livre de defeitos de material, fabrico e montagem, em condições normais de utilização, de acordo com as especificações e avisos, durante um ano a partir da data de compra deste produto. Esta garantia aplica-se apenas ao comprador original do produto e não pode ser transferida. Para beneficiar dos seus direitos ao abrigo desta garantia, deve apresentar a prova de compra, constituída pelo recibo de compra original que apresente o nome do produto e a data de compra. Para obter assistência ao cliente ou serviços ao abrigo da garantia, visite o nosso Web site em www.philips.com/welcome ou contacte o Centro de Apoio ao Cliente Philips através de :

1-888-PHILIPS (1-888-744-5477) nos E.U.A, Porto Rico ou Ilhas Virgens Americanas. 1-800-661-6162 (em Francês), 1-888-PHILIPS (1-888-744-5477) (em Inglês ou Espanhol) no Canadá. NÃO EXISTEM OUTRAS GARANTIAS EXPRESSAS OU IMPLÍCITAS. A responsabilidade da Philips limita-se à reparação ou, caso o entenda, à substituição do produto. Onde permitido por lei, é recusada qualquer responsabilidade em caso de danos acidentais, especiais e indirectos. Esta garantia concede-lhe direitos legais específicos. Também pode ter outros direitos que variam de país para país.

#### Declaração de substâncias proibidas

Este produto cumpre os requisitos da RoHs e Philips BSD (AR17-G04-5010-010).

## 8 Perguntas frequentes

#### O ecrã LCD activa-se pelo toque?

O ecrã não é sensível nem se activa com o toque. Utilize os botões no painel posterior para controlar a PhotoFrame.

#### Posso mudar apresentações de fotos diferentes através da utilização de cartões de memória diferentes?

Sim. Quando um cartão de memória é ligado à PhotoFrame, mostra as fotografias guardadas nesse cartão específico no modo de apresentação.

# O ecrã LCD danifica-se se continuar a mostrar a mesma fotografia durante um longo período de tempo?

Não. A PhotoFrame pode mostrar a mesma fotografia continuamente durante 72 horas sem danificar o ecrã LCD.

## Posso utilizar a PhotoFrame para eliminar fotografias num cartão de memória?

Sim, suporta operações para eliminar fotografias em dispositivos externos, tais como um cartão de memória.

## Posso imprimir fotografias a partir da PhotoFrame?

Não, a impressão directa de fotografias não é suportada.

## Posso utilizar a PhotoFrame durante os seus períodos de desligação automática?

Sim. Prima qualquer botão de controlo para activar novamente o sistema.

## Porque é que a minha PhotoFrame não mostra algumas das minhas fotos?

As câmaras digitais tiram e guardam as fotografias no formato JPEG, de acordo com as normas utilizadas pela câmara. A PhotoFrame foi concebida para mostrar as fotografias que seguem as mesmas normas da indústria. Algumas imagens, tais como imagens Web, imagens digitalizadas ou fotografias no formato RAW de câmaras profissionais não são guardadas de acordo com as normas da câmara e, por isso, não são correctamente apresentadas na PhotoFrame. Utilize aplicações para PC para converter tais imagens no formato JPEG para a PhotoFrame.

#### Porque é que a minha PhotoFrame não entra no modo de Desligação automática depois de defini-la?

Primeiro, certifique-se de que define a hora actual, a hora da Desligação automática e a hora de Ligação automática correctamente. A PhotoFrame desliga automaticamente o seu visor exactamente à hora da Desligação automática. Se a hora já tiver passado para o dia actual, inicia a entrada no estado de Desligação automática à hora especificada no dia seguinte. Tento carregar fotografias do meu PC para um cartão de memória que, depois, introduza na PhotoFrame. No entanto, a PhotoFrame não mostra as fotografias. O que posso fazer? Carregue todas as fotografias que pretende carregar na PhotoFrame no directório raiz do seu cartão de memória. Desligue a sua PhotoFrame, introduza o cartão de memória e, em seguida, reinicie a PhotoFrame. Após alguns segundos, todas as fotografias no directório raiz do cartão de memória são automaticamente adicionadas à PhotoFrame. O directório raiz no cartão de memória NÃO é esvaziado após esta operação. Note que esta operação não se aplica a fotografias em sub-directórios.

#### À PhotoFrame suporta o JPEG progressivo? Não, não suporta o JPEG progressivo. Se inserir um cartão de memória com JPEG progressivo, a PhotoFrame não mostra as fotos.

## Por que não consigo eliminar uma das imagens pré-carregadas (bebé)?

A PhotoFrame tem uma memória interna limitada que só pode guardar até 4 fotos (depois da PhotoFrame redimensionar as fotos para se ajustarem à memória interna). A PhotoFrame oferece aos utilizadores a flexibilidade para eliminar 3 fotos e carregar outras 3 fotos, mas protege apenas 1 foto original Philips (marca Philips com bebé). A PhotoFrame oferece aos utilizadores mais flexibilidade para eliminar todas as imagens précarregadas através da actualização de firmware. O novo firmware estará disponível no final de Jukho de 2008. Pode visitar www.philips.com/ support para transferir o novo firmware.

#### Quando ligo ao PC, por que não posso ver a memória interna? Tenho de utilizar outro cartão de memória para carregar as fotos na memória interna?

A PhotoFrame tem uma memória interna limitada que só pode guardar até 4 fotos (depois da PhotoFrame redimensionar as fotos para se ajustarem à memória interna). Isto é feito para evitar que a PhotoFrame seja formatada pelo PC. Pode carregar fotografias na memória internar através de outros cartões de memória.

Por que é que as fotos estão distorcidas?

Se o formato da imagem for diferente da PhotoFrame (por exemplo, se definir "ajuste automático" na PhotoFrame, a introdução de uma fotografia 10 x 15 numa PhotoFrame (16 x 9) poderá apresentar-se distorcida. Pode definir uma cor de fundo ou definir a RadiantColor. Uma cor de fundo mantém a relação de aspecto correcta, mas poderá ter uma barra preta (ou na cor de fundo que seleccionou). Recomendamos que seleccione RadiantColor para manter a relação de aspecto correcta face ao exterior da fotografia. O RadiantColor oferece-lhe a melhor experiência de visualização. Os utilizadores pode aceder a: Menu principal>Apresentação>Fundo> RadiantColor/Ajuste automático/preto/ vermelho/cinzento.

## Qual é a diferença entre fundo, Ajuste automático e RadiantColor?

Se o formato da fotografia for diferente da PhotoFrame, a PhotoFrame oferece várias soluções de apresentação.

- Ajuste automático: tal como um TV de ecrã plano, a PhotoFrame estica a fotografia para se ajustar completamente ao ecrã com a distorção da imagem.
- Cor de fundo: a PhotoFrame mostra uma fotografia sem distorção, mas como uma barra preta ou uma cor de fundo seleccionada.

3. RadiantColor: a PhotoFrame mostra uma foto sem distorção com RadiantColor: RadiantColor é uma nova tecnologia através da qual o sistema analisa a cor da margem da fotografia e estica a cor para preencher o ecrã. Desta forma, melhora a experiência de visualização. Os utilizadores pode aceder a: Menu principal>Apresentação>Fundo>Radi antColor/Ajuste automático/preto/vermelho/ cinzento.

#### Quando ligo uma unidade USB flash e o PC, por que não consigo ver a unidade USB flash no PC?

Essa é a limitação da PhotoFrame. Se pretender transferir fotografias do PC para a unidade USB flash, recomendamos que utilize as acções de cópia no PC.

#### A PhotoFrame suporta CF II?

Não, não suporta CF II. Por que não funcionam o Esbatimento automático?

- 1. Primeiro, configure a hora.
- 2. Aceda ao menu principal --> Esbatimento automático --> Início do esbatimento automático (esta é a hora a que pretende que o ecrã comece a funcionar) e, em seguida, clique em OK para confirmar.
- Defina a hora de fim do Esbatimento automático (esta é a hora a que pretende que o ecrã seja desactivado) e prima OK para confirmar.
- No temporizador do Esbattimento automático, seleccione "ON" (Ligar) e prima OK para confirmar.

#### Porque quando insiro as fotos do PC, a PhotoFrame não as mostra?

Isto pode dever-se ao facto do ficheiro estar em JPEG progressivo, que enocntramos principalmente na Internet. A PhotoFrame não suporta o JPEG progressivo.

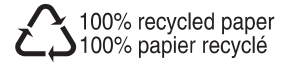

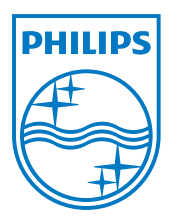

© 2008 Koninklijke Philips Electronics N.V. All rights reserved.